# エクセルでの作業

①エクセルのシート全体を選択 → 右クリック →コピーを選択

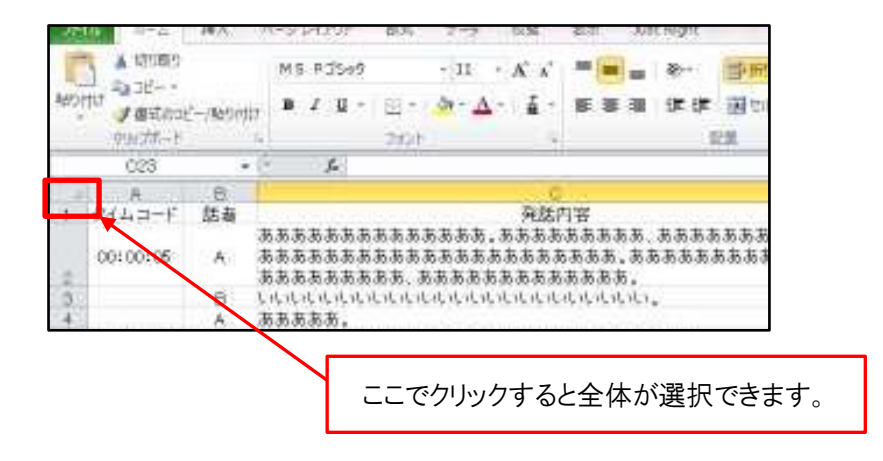

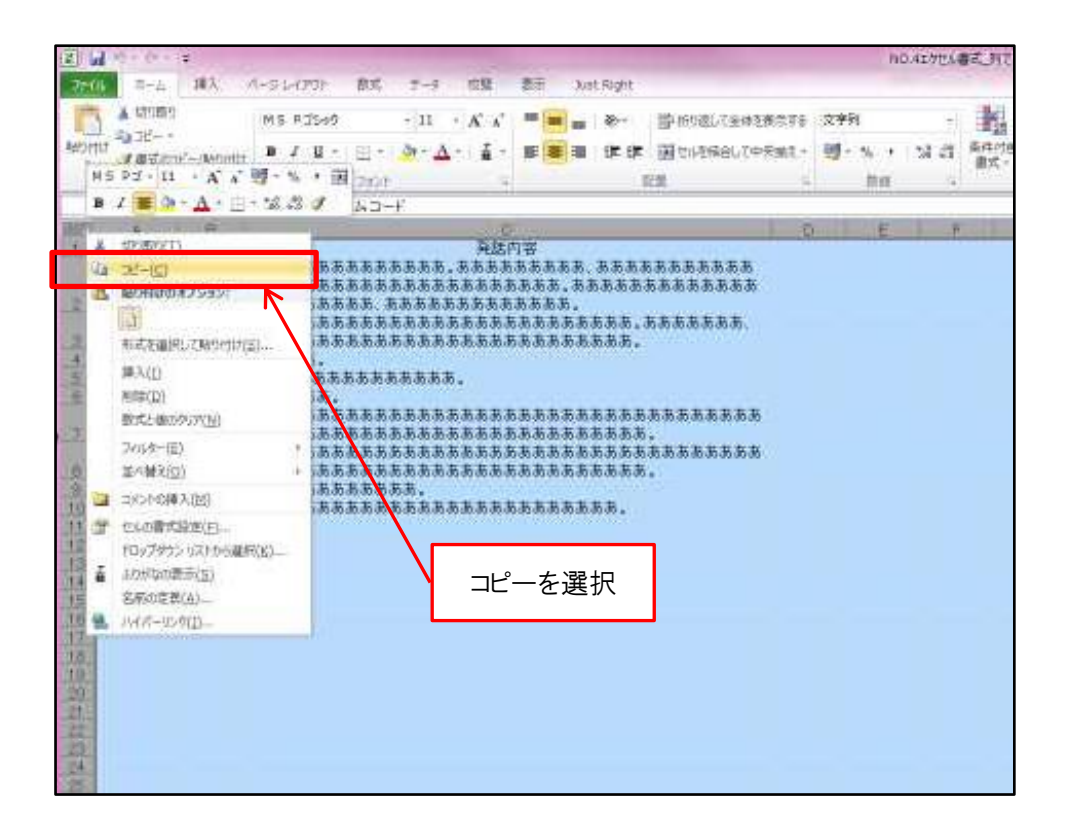

### ワードでの作業

②ワードの新規文書を開き、①でコピーしたエクセルを貼り付け

貼り付けのオプション →元の書式を保持 を選択

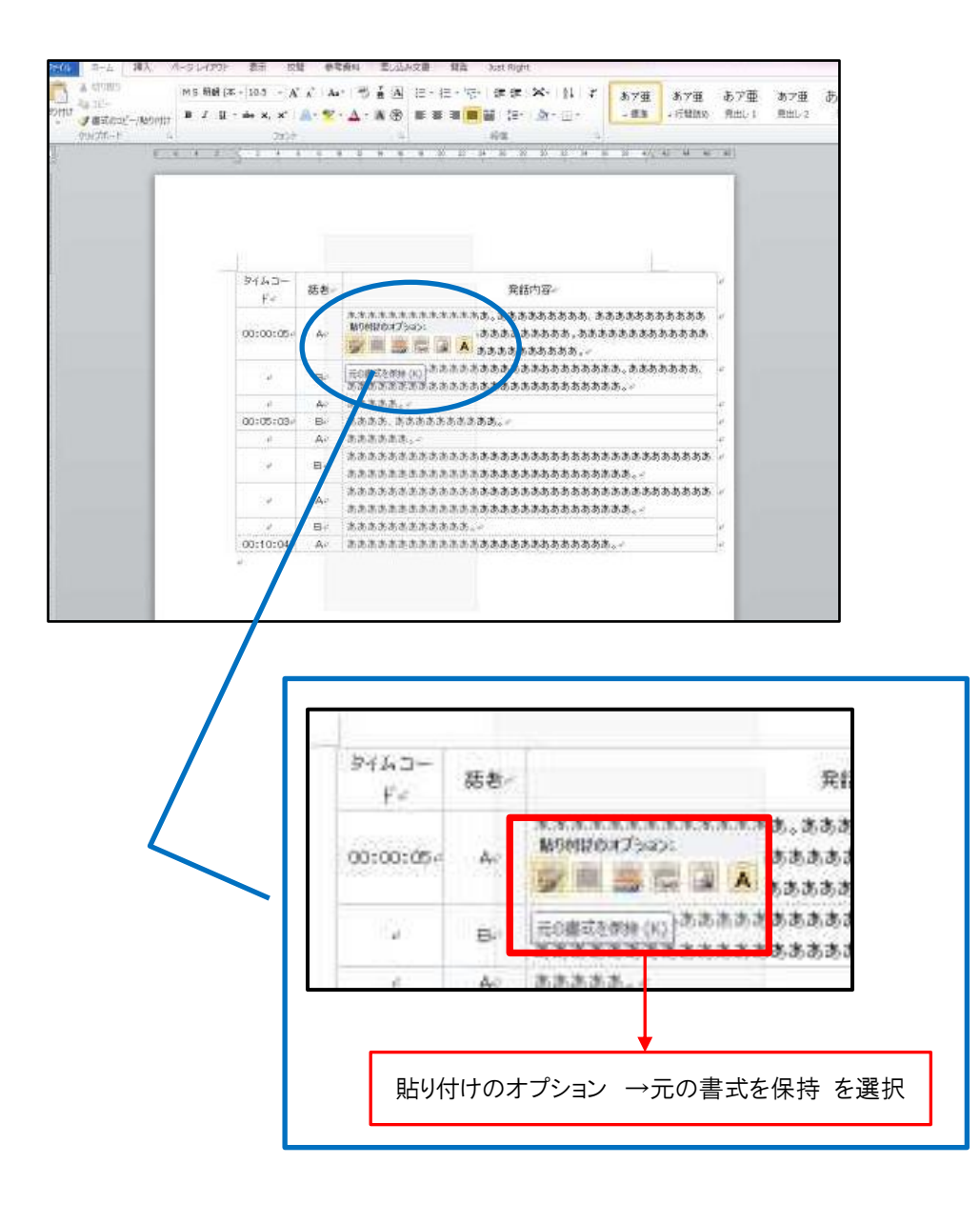

③ワード上で表記ゆれチェックなど、検証作業を実施 修正がある場合、ワード上で修正する。

#### ④修正後、ワードの文章全体を選択 →右クリック → コピーを選択

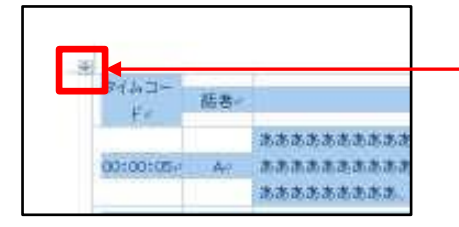

#### ここでクリックすると全体が選択できます。

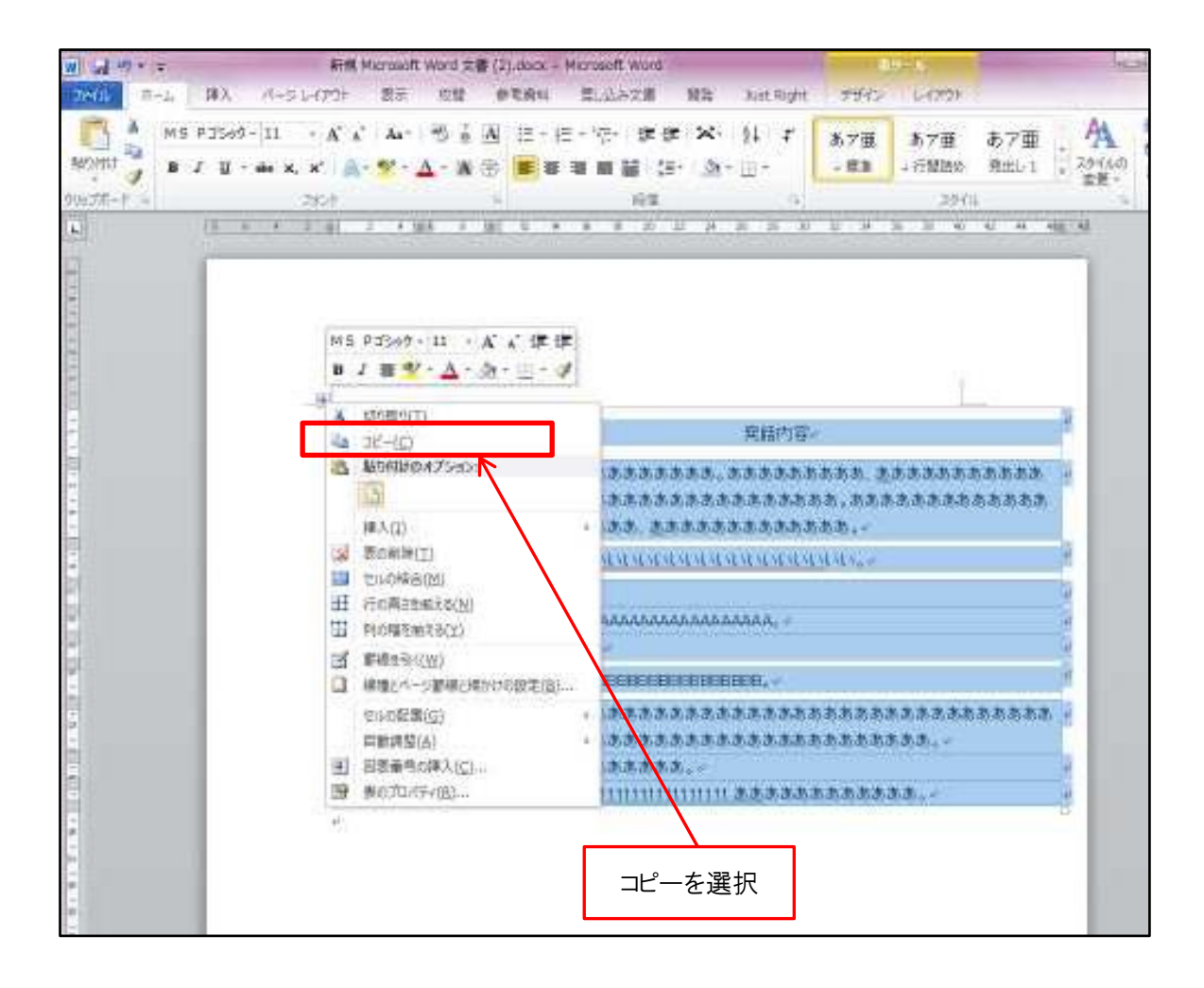

## エクセルでの作業

⑤貼り付け先のエクセルのシート全体を選択

ワードをエクセルに貼り付ける方法としては
<A>元のエクセル原稿に貼り付け
<B>新規で弊社エクセル書式を開く → 貼り付け
※元の原稿を取っておきたい場合は<B>の方法が安全とか思います。

右クリック → 貼り付け

貼り付けのオプション → 貼り付け先の書式に合わせる を選択

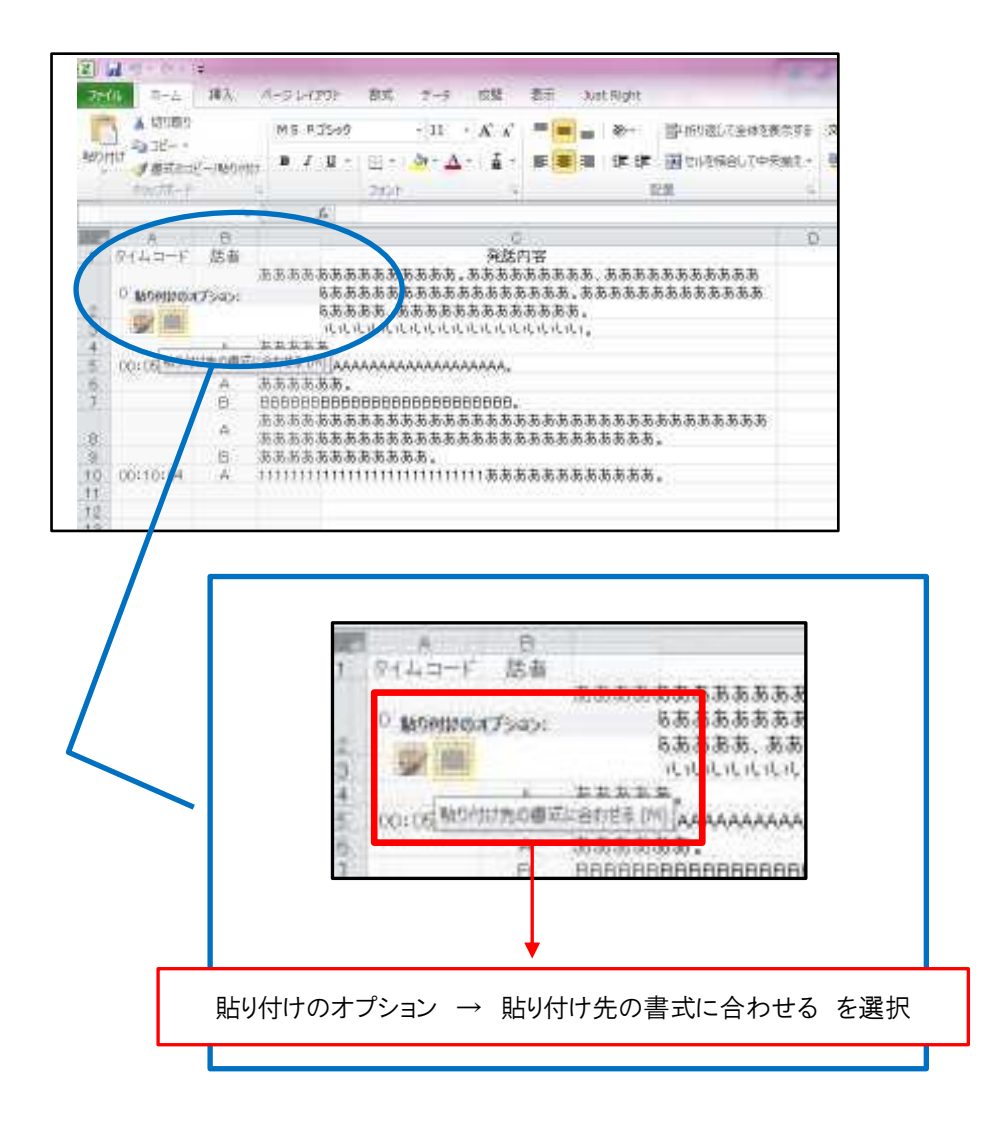

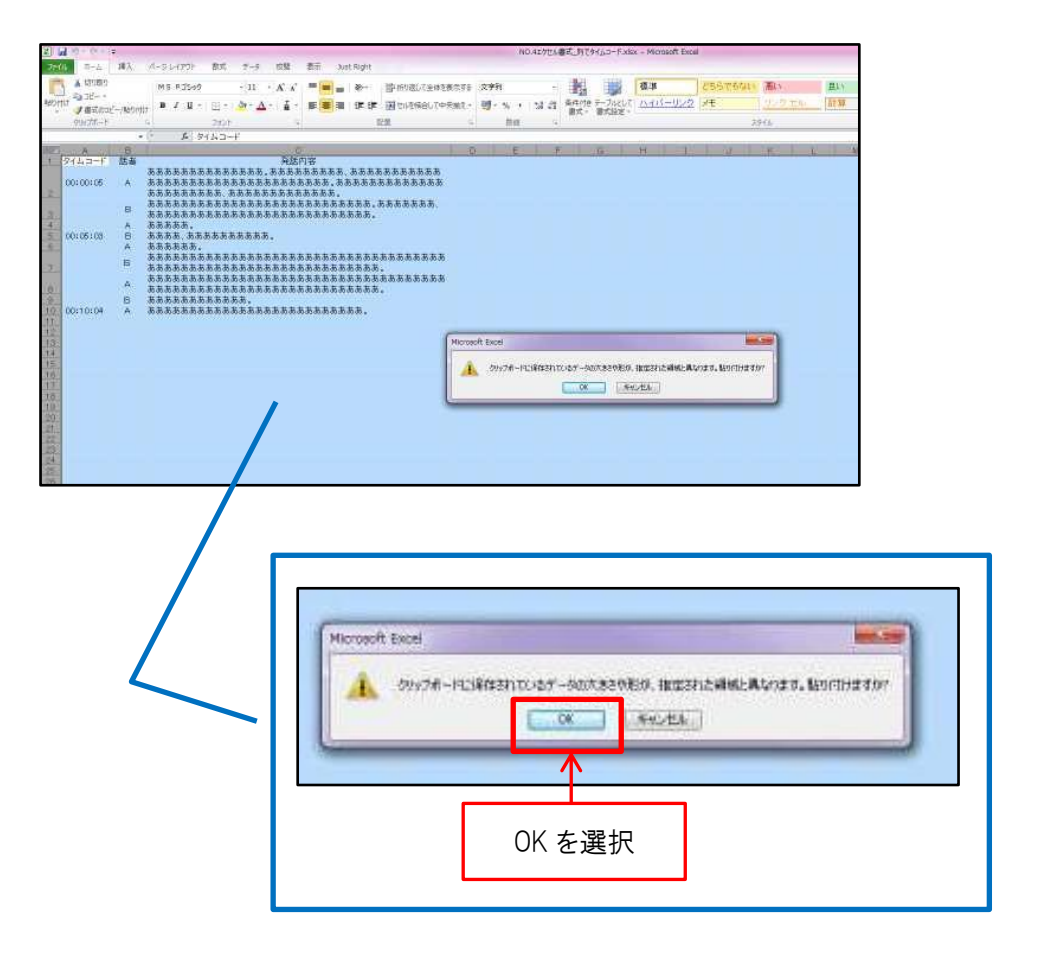

| Proc.     MX     Proj (27)     PX     PX<                                                                                                    | 5 M-0+ · · · ·                                                                                                    |                      |                     |              |                                                                                                    |                                                                                                    |                                                                                                    | NO.42/世治書前,別で外4,50-Fixter - Microsoft Excel                                           |                |                                               |        |              |       |              |             |       |       |            |         |     |    | _    |       |    |          |
|----------------------------------------------------------------------------------------------------|----------------------------------------------------------------------------------------------------|----------------------|---------------------|--------------|----------------------------------------------------------------------------------------------------|----------------------------------------------------------------------------------------------------|----------------------------------------------------------------------------------------------------|---------------------------------------------------------------------------------------|----------------|-----------------------------------------------|--------|--------------|-------|--------------|-------------|-------|-------|------------|---------|-----|----|------|-------|----|----------|
| Other         Mit 5.2x0         Mit Active         Mit Mark (are table)         Mit Active         Mit Active         Mit | 71                                                                                                    | 64                   | P-4                 | 18天:         | 1-91-(20)                                                                                                    | 855 アージ                                                                                                    | 校盟 :                                                                                                    | 表示 301                                                                                | it Right       |                                               |        |              |       | 44           |             |       |       |            |         |     |    |      |       |    | and Lord |
| Bornt         Statuc-Leventh         A Subject         Bits         Bits<                                                                                                    |                                                                                                    |                      | 18                  |              | MS 83500                                                                                                    | - 11 -                                                                                                    | K K                                                                                                    |                                                                                       | \$             | 當中的進行法律書                                      | 18/07F | 文字针          |       | 1            | 1           | 標準    |       | 235754     | () ()   |     | 黒い | 1.53 | 2 1.4 | 唐  |          |
| UPUC-T         C         Dot         EX         P         D         E         F         C         H         U         K         M         N         O         P         OL           0         C         C                                                                                                    | 840)                                                                                                    | tin 3                | 御式のひど               | -/16011      | 9 I I I -                                                                                                    | Ξ - <u>Φ</u> - Δ -                                                                                                    | - i -                                                                                                    | 新 田 田                                                                                 | 宇宙             | 国では夜保谷して中                                     | 示別し、   | <b>时</b> - % | 1 2 3 | 豪井(竹)<br>間式・ | テーフルとして     | 12412 | -0/22 | <i>.</i> 任 | 11.47-4 | The | 起算 | 警告   | ×: († | 教入 | 新井 単石    |
| A         -         -         -         -         -         -         -         -         -         -         -         -         -         -         -         -         -         -         -         -         -         -         -         -         -         -         -         -         -         -         -         -         -         -         -         -         -         -         -         -         -         -         -         -         -         -         -         -         -         -         -         -         -         -         -         -         -         -         -         -         -         -         -         -         -         -         -         -         -         -         -         -         -         -         -         -         -         -         -         -         -         -         -         -         -         -         -         -         -         -         -         -         -         -         -         -         -         -         -         -         -         -         -         -         -         -                                                                                                    | _                                                                                                    | .99                  | atte-t              | - and - con- | 4                                                                                                    | 201                                                                                                    |                                                                                                    |                                                                                       |                | 2個                                            |        | #            | a 9   | Tosta        | 1114/021805 |       |       |            | 和社会     |     |    |      |       | 10 | \$24     |
| I         P(1-5)*         Bai         PAGN PS           V         A         ABS ABS ABS ABS ABS ABS ABS ABS ABS ABS                                                                                                    |                                                                                                    | 1                    | A                   | 8            | Je 29                                                                                                    | 43*1                                                                                                    |                                                                                                    |                                                                                       |                |                                               | 1 0    |              | F- 1  | E            | G.          | H     | 1     |            | . HC    | -1  | hr | N    | 0     | Ω  | - ū -    |
| 201                                                                                                    | 1<br>2<br>0<br>4<br>5<br>6<br>1<br>0<br>2<br>10<br>2<br>10<br>2<br>10<br>2<br>10<br>2<br>10<br>2<br>10<br>2<br>10<br>2<br>10<br>2<br>10<br>2<br>10<br>2<br>10<br>2<br>10<br>2<br>10<br>2<br>10<br>10<br>10<br>10<br>10<br>10<br>10<br>10<br>10<br>10 | 0010<br>0010<br>0011 | a→f<br>0:05<br>6:00 |              | 表示表示表示表示<br>表示表示表示。<br>表示表示表示表示<br>方式表示表示。<br>表示表示表示。<br>本本本本本本示示,<br>本本本本本示示。<br>表示表示表示表示。<br>表示表表示表示。<br>表示表示表示表示表示。<br>表示表示表示表示 | 6.市長市長市市で、<br>にあたありまたか。<br>になったりまたが、<br>のためたちょうでは、<br>のためたちょうないで、<br>になったりまたが、<br>になったりまたが、<br>になったもので、<br>になったりまたが、<br>になったりまたが、<br>になったもので、<br>になったりまたが、<br>になったりまたが、<br>になったもので、<br>になったりまたが、<br>になったりまたが、<br>になったりまたりまた。<br>になったりまたりまたりまた。<br>になったりまたりまた。<br>になったりまたりまたりまたりまた。<br>にのうたりまたりまたりまたり。<br>にのうたりまたりまたりまたりまたり。<br>にのうたりまたりまたりまたりまたりまたり。<br>にのうたりまたりまたり。<br>にのうたりまたりまたり。<br>にのうたりまたり。<br>にのうたりまたり。<br>にのうたりまたりまたり。<br>にのうたりまたり。<br>にのうたりまたり。<br>にのうたりまたり。<br>にのうたり。<br>にのうたり、<br>にのうり、<br>にのうたり。<br>にのうたり、<br>にのうり、<br>にのうたり。<br>にのうたり、<br>にのうり、<br>にのうたり。<br>にのうたり、<br>にのうり、<br>にのうり、<br>にのうり、<br>にのうたり、<br>にのうたり、<br>にのうたり、<br>にのうり、<br>にのうたり、<br>にのうたり、<br>にのうり、<br>にのうり、<br>にのうり、<br>にのうり、<br>にのうり、<br>にのうり、<br>にのうり、<br>にのうり、<br>にのうり、<br>にのうり、<br>にのうり、<br>にのうり、<br>にのうり、<br>にのうり、<br>にのうり、<br>にのうり、<br>にのうり、<br>にのうり、<br>にのう。<br>にのうり、<br>にのうり、<br>にのうり、<br>にのう。<br>にのうり、<br>にのうり、<br>にのうり、<br>にのうり、<br>にのうり、<br>にのうり、<br>にのうり、<br>にのうり、<br>にのうり、<br>にのうり、<br>にのうり、<br>にのうり、<br>にのうり、<br>にのうり、<br>にのうり、<br>にのうり、<br>にのうり、<br>にのうり、<br>にのうり、<br>にのうり、<br>にのうり、<br>にのうり、<br>にのう<br>にのうり、<br>にのう<br>にのう<br>にのう<br>にのう<br>にのう<br>にのう<br>にのう<br>にのう<br>にのう<br>にのう | 第25円<br>第35535<br>第355353<br>第555353<br>555535<br>555535<br>55553<br>55553<br>5555<br>5555<br>555<br>555<br>555<br>555<br>555<br>555<br>555<br>555<br>555<br>555<br>555<br>555<br>555<br>555<br>555<br>555<br>555<br>555<br>555<br>555<br>555<br>555<br>55<br>55<br>5 | 1字<br>あああある。<br>ああある。<br>しししししし<br>いししししし<br>0月8日8日8日<br>あああるあ<br>あああああ<br>あああああ<br>ち | 55555<br>55555 | 2. (7. 5. 5. 5. 5. 5. 5. 5. 5. 5. 5. 5. 5. 5. |        |              |       |              |             |       |       |            | - K.    |     |    | N    |       |    |          |

エクセルの書式を保持したままワードにコピー、修正、さらに書式を保持したままエクセ ルにコピーする必要があります。

タイムコードのセルの書式は弊社仕様では「文字列」です。これが変更されてしまうとタ イムコードの表示が変わってしまうので注意が必要。一番最初の「0」が消えてしまう可能 性あり。